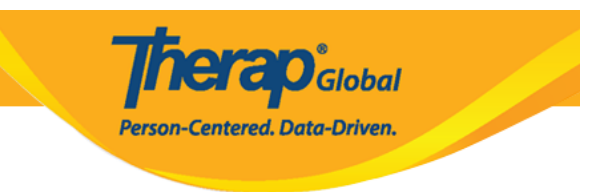

# **Pag-Enter ng Skin/Wound Data**

Ang mga user na may **HT submit roles** ay makakapag -enter ng data ng skin/wound.

1. I-click ang link na New sa hilera ng Skin/Wound na nasa Health Tab.

| To Do      | Medication Administration Record           Configuration         New   Search           Record Data   Due Medications |                                                    | Issue Tracking                  |
|------------|----------------------------------------------------------------------------------------------------|----------------------------------------------------|---------------------------------|
| Individual | Configuration                                                                                                    | New   Search                                       | My Issues                       |
| Health     | Data                                                                                                    | Record Data   Due Medications  <br>Search   Report | SComm                           |
| Agency     | Health Tracking                                                                                                    |                                                    | Sent Items<br>Compose           |
| Billing    | Appointments                                                                                                    | New   Search   Calendar View                       | Drafts<br>Custom User Group     |
| Admin      | Skin/Wound                                                                                                    | New   Search                                       | Message Audit<br>Delete Message |

2. Piliin ang **Program** sa listahan.

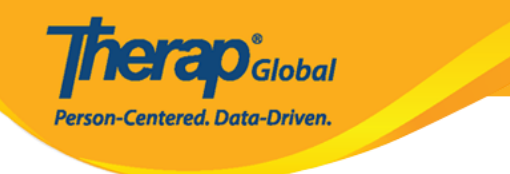

## Select Program For Skin/Wound

|                           | F G H I J K L M N C       | PQRSI              | U V W X Y Z                |              |
|---------------------------|---------------------------|--------------------|----------------------------|--------------|
| Filter                    |                           |                    |                            | 15 v Records |
| Program Name              | \$<br>Site Name           | ≑<br>Program Type  | Cost Center<br>¢<br>Number | Program      |
| DEMO Program<br>(Morning) | DEMO SITE (Dhaka)         | Sensory Therapy    |                            | 08           |
| Ma o shisu                | Demo Site (Uganda)        | Day School         |                            | 1            |
| Morning Shift             | DEMO SITE (Nepal)         | School             |                            | 02           |
| Morning Shift (PHL)       | Demo Site (Philippines)   | School             |                            | 01           |
| Music training            | Musoma technical - mwanza | Adult Day Training |                            | 01           |
| Training Program          | Training Site             | School             |                            | 1            |

### 3. Piliin ang indibidwal mula sa **Select Individual For Skin/Wound** page.

### Select Individual For Skin/Wound

| All A B C D E F G | H I J K L M N C | P Q R S T U V W > | Y Z          |
|-------------------|-----------------|-------------------|--------------|
| Filter            | )               |                   | 15 V Records |
| Last Name         | First Name      | andividual ID 🗢   | Birth Date   |
| Anne              | Marie           |                   | 02/08/2012   |
| Gabriel           | John            |                   | 03/02/2001   |
| Gabriel           | Luis            | 20120102          | 02/07/2012   |
| Mary              | Angela          |                   | 05/01/2010   |
| Paul              | John            |                   | 01/01/2011   |

Derego Global

- 4. Sa seksyon ng **General Infromation**, ang **Pulang asterisks (\*)** ay nangangahulugang kinakailangan lagyan ng nararapat na impormasyon.
  - Ang mga user ay makakakita ng Individual Name at Program Name
- Sa **Reported by** field, ang kasalukuyang gumagamit na pangalan ng user ang nakalagay "by default". Kung ang Skin/Wound imformation ay irereport ng ibang tao, maaaring piliin ang kanyang ngalan mula sa dropdown menu.
- Nakalagay na sa **Date** field ang kasalukuyang araw, ngunit maaari itong palitan sa pamamagitan ng pag-click ng calendar icon.

Maaaring piliin ang Notification level kung kinakailangan.

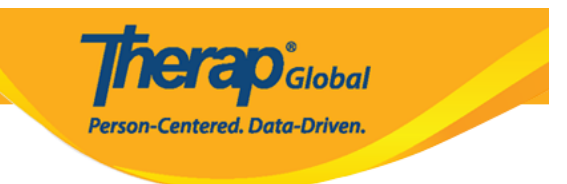

#### Skin/Wound New ()

| General Information |                   |                                                           |   |  |
|---------------------|-------------------|-----------------------------------------------------------|---|--|
| Individual          | Angela Mary 🕄     | Individual Demographic Form (IDF)<br>Individual Home Page | × |  |
| Program             | Morning Shift (PH | HL)                                                       |   |  |
| * Reported By       | Amina Akter, Ad   | cademic Coordinator 🗸                                     |   |  |
| > * Date            | 03/10/2022        |                                                           |   |  |
| Notification Level  | Low               | ~                                                         |   |  |
|                     | Low<br>Medium     |                                                           |   |  |
|                     | High              |                                                           |   |  |

5. Sa ilalim ng seksyong **Skin/Wound information**,dapat piliin ng mga user ang 'Oo' o 'Hindi' sa field na Kasalukuyan ng Balat/Sugat.

| Skin/Wound Information |            |
|------------------------|------------|
| * Skin/Wound Present   | ● Yes ○ No |

Kung napili ang 'Hindi', maaaring magdagdag ng mga komento ang mga user sa field na **Comment** at Mag-click sa button na **Submit** upang isumite ang form.

| Skin/Wound Information                       |             |
|----------------------------------------------|-------------|
| * Skin/Wound Present O Yes  No               |             |
|                                              |             |
| Comments                                     |             |
| wound is not present but she got hurt today. | ĥ           |
| About 2956 characters left                   |             |
| Cancel Back                                  | Save Submit |
|                                              |             |

**herap**<sup>Global</sup>

Person-Centered. Data-Driven.

Kung napili ang 'Oo', maaaring magdagdag ang mga user ng **Event Time, Body Part(s)**, **Photo, Photo Date, Wound Type, Wound Stage, Wound Size, Wound Base Color, Skin Color,** at **Skin Tone** kung kinakailangan.

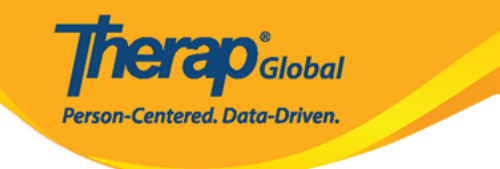

| Skin/Wound Information |                  |                          |            |  |
|------------------------|------------------|--------------------------|------------|--|
| * Skin/Wound Present   | ● Yes 🔾 No       |                          |            |  |
| Event Time             | 10:09 am         | C                        |            |  |
| Body Part(s)           | Neck             | Neck •                   |            |  |
|                        | Neck             | Neck ×                   |            |  |
| Photo                  | Add Image        |                          |            |  |
| Photo Date             | MM/DD/YYYY       |                          |            |  |
| Wound Type             | Bruises          | Bruises -                |            |  |
| Wound Stage            | Damage to Subcut | Damage to Subcutaneous - |            |  |
| Wound Size             | 3                | 3 1                      |            |  |
|                        | Length (cm)      | Width (cm)               | Depth (cm) |  |
|                        |                  |                          |            |  |
| Wound Base Color       | Red              | •                        |            |  |
| Surrounding Skin       | Intact           | •                        |            |  |
| Skin Color             | Purple           | •                        |            |  |
| Skin Tone              | Hard             | •                        |            |  |

Ang mga user ay maaaring pumili ng mga nasugatan na parte ng katawan sa pamamagitan ng pag-click sa **Body Diagram**. Matapos ilagay ang nais, i-click ang **Submit** button.

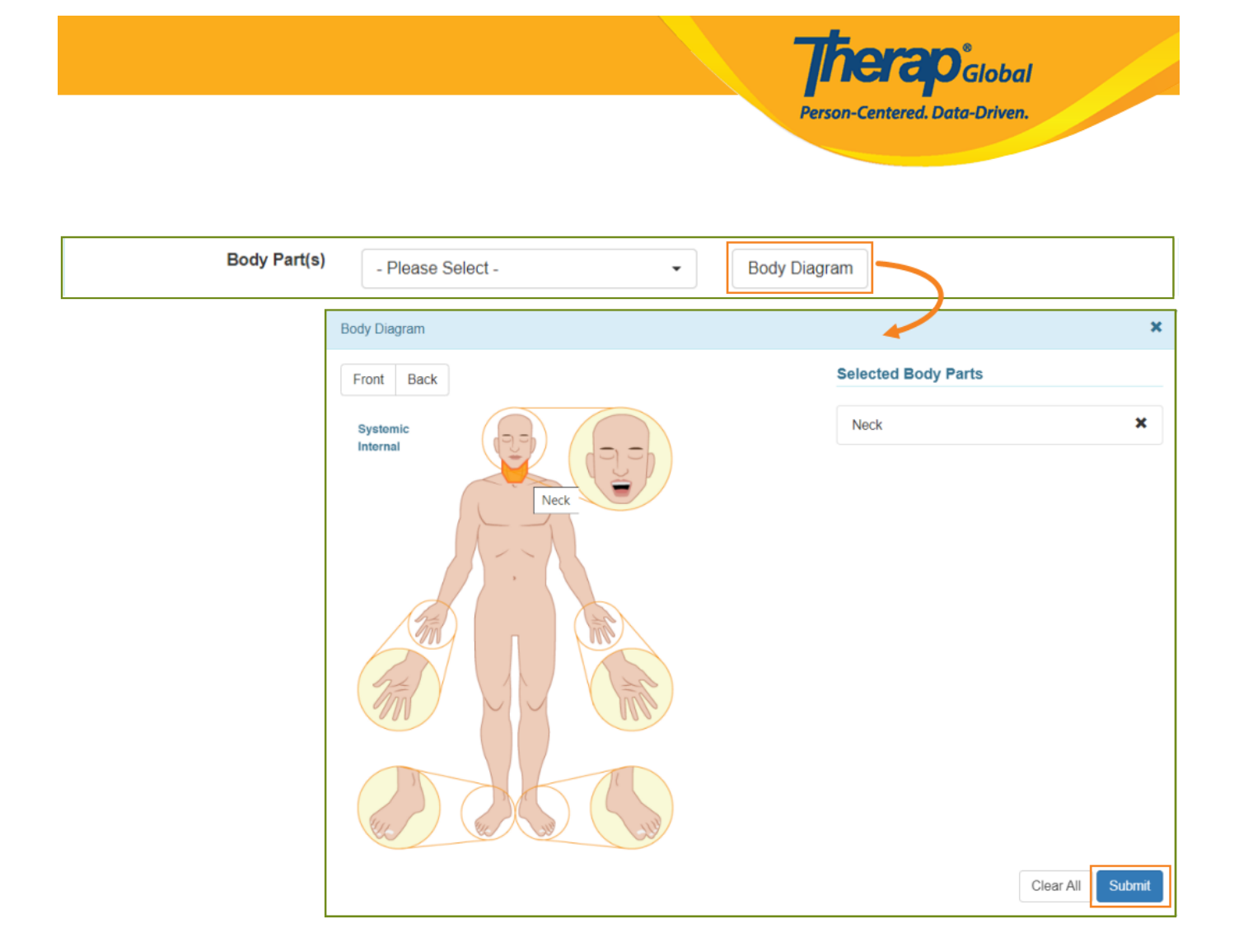

6. Sa seksyon ng **Wound Infection**, maaaring ilagay ang mga sugat na may impeksyon sa pag click ng 'Yes' o 'No'.

| Wound Infection |       |  |
|-----------------|-------|--|
| Wound Infected? | ⊖ Yes |  |
|                 | No    |  |
|                 |       |  |

Sa seksyon ng **Wound Infection**, sa paglagay ng 'Yes', maaaring ma Link ng user ang Infection Tracking at mag Add Infection From the List"

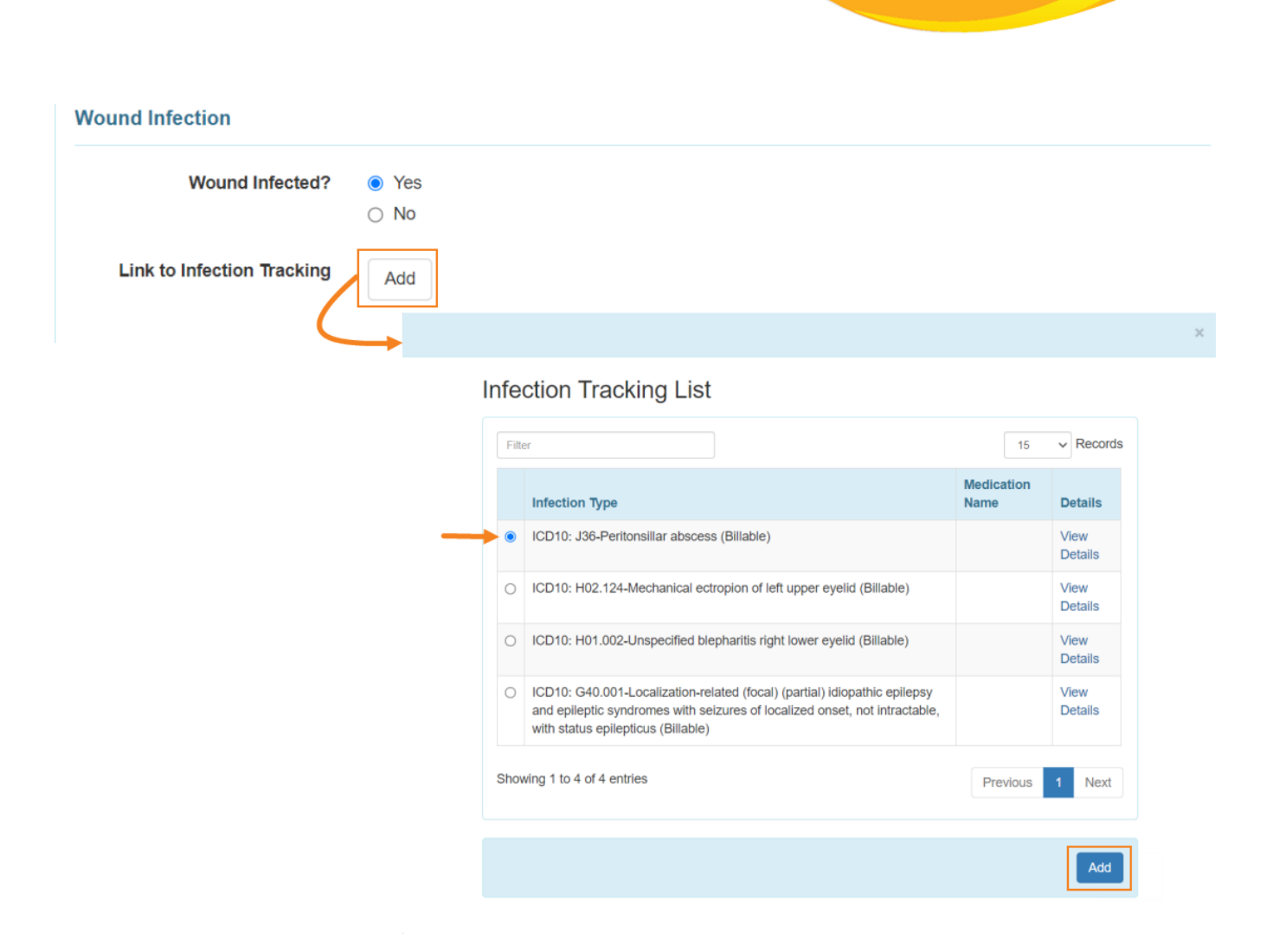

**nerap**<sup>Global</sup>

Person-Centered. Data-Driven.

8. Sa **Drainage Section**, ang **Color, Amount**, at **Odor** ng anumang drainage ng sugat ay maaaring piliin mula sa dropdown list kung kinakailangan.

Maaaring ipasok ng mga user ang impormasyon ng **Dressing Change Completed**, **Treatment / Dressing, Wound Resolved** kung kinakailangan

|                           |            |   | <b>Therap</b> <sup>®</sup> Global<br>Person-Centered. Data-Driven. |
|---------------------------|------------|---|--------------------------------------------------------------------|
|                           |            |   |                                                                    |
| Drainage                  |            |   |                                                                    |
| Color                     | Bloody     | • |                                                                    |
| Amount                    | Moderate   | • |                                                                    |
| Odor                      | None       | • |                                                                    |
| Dressing Change Completed | ● Yes 🔿 No |   |                                                                    |
| Treatment / Dressing      | Gel        | • |                                                                    |
| Wound Resolved            | 🔿 Yes 💿 No |   |                                                                    |

### 9. Maaaring maglagay ng komento kung nais sa **Comments** field.

| Comments                                            |    |
|-----------------------------------------------------|----|
| Will continue to monitor until the wound is healed. |    |
|                                                     |    |
|                                                     |    |
|                                                     | 1. |
| About 2949 characters left                          |    |

### 10. Matapos i-enter ang mga kinakailangan na impormasyon i-click and **submit** button.

| Su | bı |
|----|----|
|----|----|

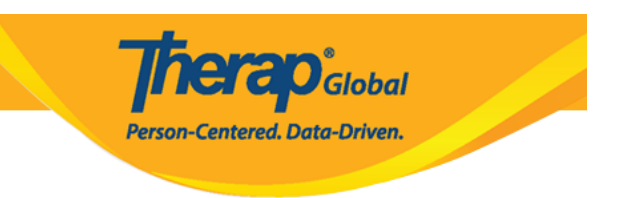

### Matapos i-click ang **Submit** button, makikita ang mensahe na **Successfully Submitted**.

#### HTS-DEMOTPHL-L664NJXX4MUL8 form has been successfully submitted

Back to Form

**PDF & Printable** 

Display PDF

Display PDF (Without Followups)